# Руководство пользователя

## OBD CAR DOCTOR IOS

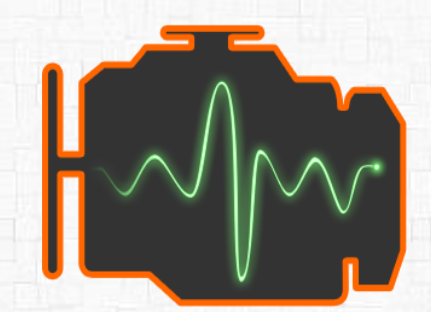

### Введение

#### Загляни под капот!

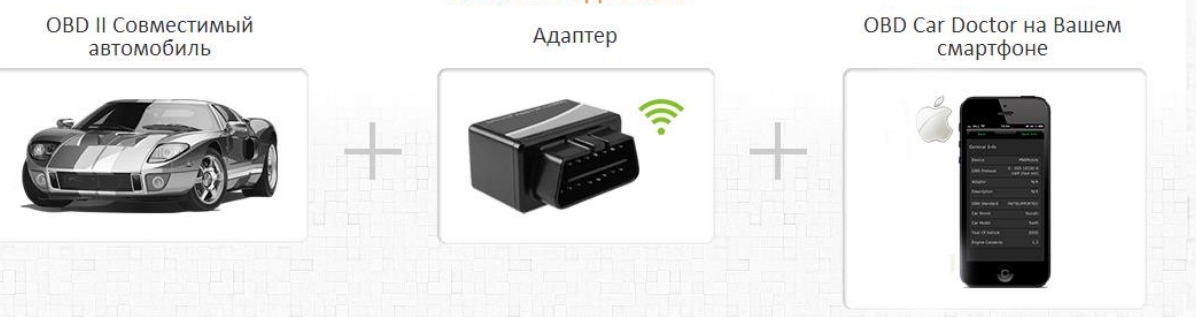

Просмотр параметров автомобиля и двигателя в реальном времени при помощи смартфона:

- ✓ Чтение параметров работы двигателя и автомобиля в реальном времени: скорость, обороты, давление, расход топлива
- ✓ Чтение ошибок «Check engine» и сохраненных параметров
- ✓ Очистка ошибок (Check Engine, MIL)

#### OBD Car Doctor

| Функции                                                                                          | iPhone 📺     |
|--------------------------------------------------------------------------------------------------|--------------|
| Чтение ошибок и их расшифровка (DTC память)                                                      | ~            |
| Стирание ошибок (погасить лампочку MIL – Check Engine), а также<br>других сохраняемых параметров | V            |
| Чтение параметров в режиме реального времени (если поддерживается в автомобиле):                 | $\checkmark$ |
| Обороты двигателя                                                                                | $\checkmark$ |
| Нагрузка двигателя                                                                               | $\checkmark$ |
| Температура охлаждающей жидкости                                                                 | $\checkmark$ |
| Состояние топливной системы                                                                      | $\checkmark$ |
| Скорость движения автомобиля                                                                     | $\checkmark$ |
| Абсолютное давление воздуха                                                                      | $\checkmark$ |
| Опережение зажигания                                                                             | $\checkmark$ |
| Температура всасываемого воздуха                                                                 | $\checkmark$ |
| Массовый расход воздуха                                                                          | $\checkmark$ |
| Положение дроссельной заслонки                                                                   | $\checkmark$ |
| Лямбда-зонд(коррекция режима двигателя)                                                          | $\checkmark$ |
| Давление топлива                                                                                 | $\checkmark$ |
| И другое - зависит от конкретного авто                                                           | $\checkmark$ |
| Построение графиков                                                                              |              |
| Чтение VIN номера кузова                                                                         |              |
| Запись параметров реального времени                                                              |              |
| Чтение, отображение и запись нескольких параметров<br>одновременно                               |              |
| Запись параметров в фоновом режиме                                                               |              |
| Просмотр и отсылка сохраненных трасс параметров                                                  |              |
| Поддержка GPS для привязки параметров к трассе                                                   |              |

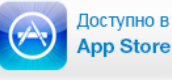

### Содержание

### 1. Приступая к использованию - Требования

- Авто
- Адаптер
- Устройство

#### 2. OBD II Wi-Fi адаптер

- 3. Начало работы с приложением
  - Подключение и настройка приложения OBD Car Doctor
- 4. Основные опции приложения OBD Car Doctor
  - 4.1. Общая информация
  - 4.2. Динамические параметры
  - 4.3. Диагностические коды неполадок
  - 4.4. Настройки
  - 4.5. Справка

#### 5. Вопросы

- 1. Поддерживает ли моя машина OBD-II-стандарты?
- 2. Диагностический разъем. Что это? Как найти диагностический разъем в машине?
- 3. Что такое DTC?
- 4. Как подключить приложение OBD Car Doctor к машине?
- 5. Не удается установить Bluetooth соединение с адаптером?
- 6. Есть Bluetooth соединение но не определен протокол ECU, что делать?
- 7. Будет ли OBD Car Doctor работать на моем телефоне или планшете?
- 8. Есть ли какие-то рекомендации для получения данных?
- 9. Каков принцип работы приложения?
- 10. Какие OBD параметры я могу просмотреть при помощи приложения?
- 11. Как мне обновить приложение до pro-версии?

### 6. Аварийные ситуации

## Требования

### Автомобиль

Американские автомобили, выпущенные с 1996 года и европейские - начиная с 2001 года, дизель - с 2004г.

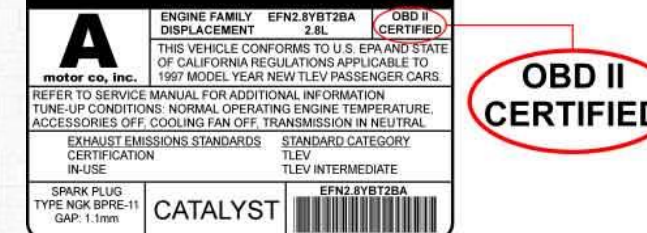

VEHICLE EMISSION CONTROL INFORMATION

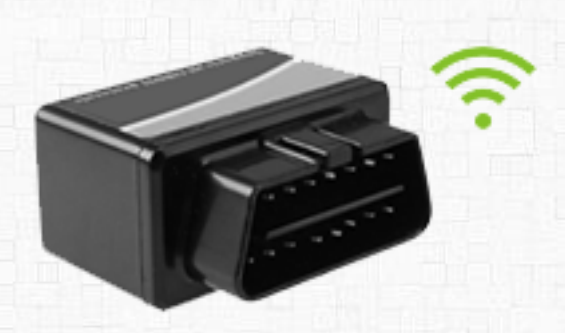

### Адаптер

iOS приложение совместимо с **OBD-**II Wi Fi адаптером.

### Устройство

**OBD Car Doctor iPhone** доступен для устройств iOS 5.0 и более поздних версий: iPhone 3GS, iPhone 4, iPhone 4S, iPhone 5, iPod touch, iPad, приложение оптимизировано под iPhone 5.

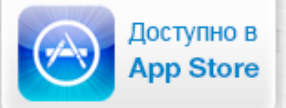

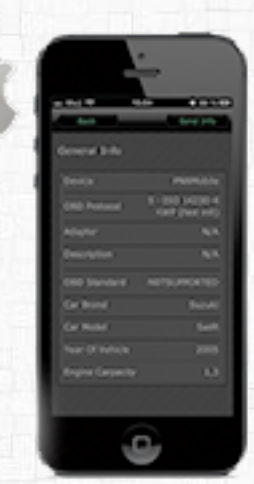

## **OBD II Wi Fi Адаптер**

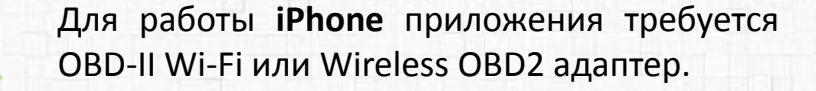

Простейший способ приобретения адаптера - ввести ключевые слова ELM327 Wi-Fi, OBD-II Wi-Fi, Wireless OBD2 адаптер в поисковой системе и найти подходящие предложения о продаже.

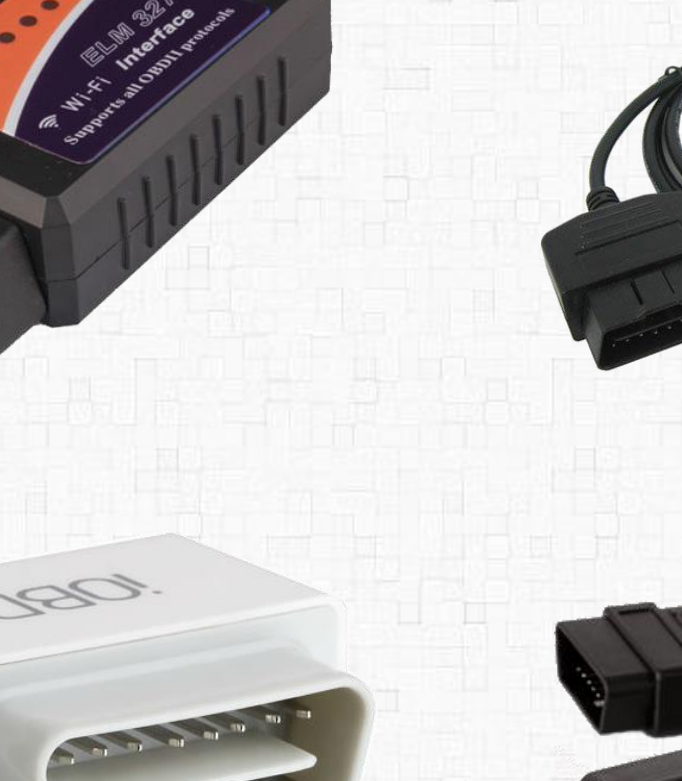

W

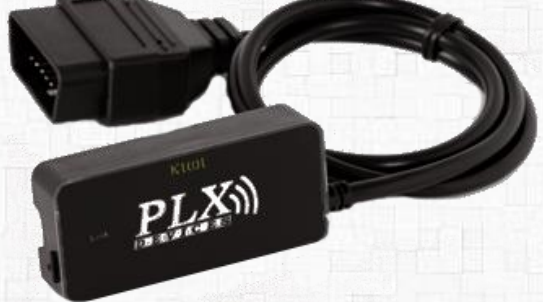

## OBD Car Doctor Начало работы

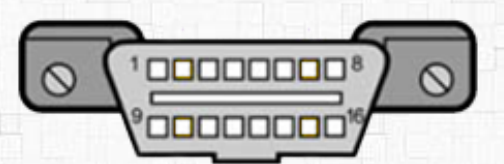

Перед началом работы с приложением убедитесь, что ваш автомобиль поддерживает OBD-II-стандарты.

Общей предпосылкой для того, что автомобиль поддерживает OBD-II диагностику, является наличие 16-контактного диагностического разъема (DLC – Diagnostic Link Connector) трапециевидной формы.

\* Согласно стандартов SAE J1962, разъем DLC занимает определенное центральное положение в автомобиле, в пределах 16 дюймов от рулевого колеса, под приборной панелью со стороны водителя. Производитель может разместить DLC в одном из восьми мест, определённых EPA. Разъем может быть как открыт, так и закрыт легко снимаемой крышкой с надписью "OBD-II", "Diagnose" и т.п.). Каждый контакт разъема имеет свое назначение.

Основная функция диагностического разъема - обеспечить связь диагностического сканера с блоками управления, совместимыми с OBD II.

В некоторых случаях наличие 16-контактного разъема не гарантирует соответствие автомобиля OBD II стандарту.

Для таких случаев рекомендуем осмотреть транспортное средство на наличие идентификационных табличек, например таблички "OBD-II compliant" (поддерживает OBD-II) или "OBD-II certified" (сертифицировано на поддержку OBD-II).

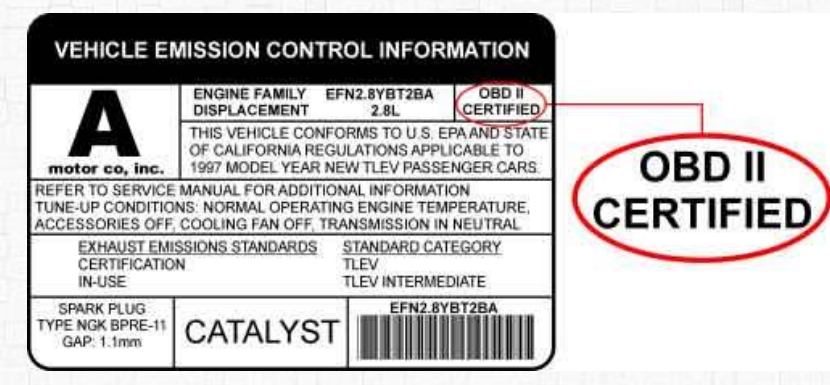

Кроме того, можно посмотреть в технической документации непосредственно к данному автомобилю, а также обратиться в сервисный центр Вашего автомобиля или задать вопрос на автофоруме.

## OBD Car Doctor Подключение и настройка

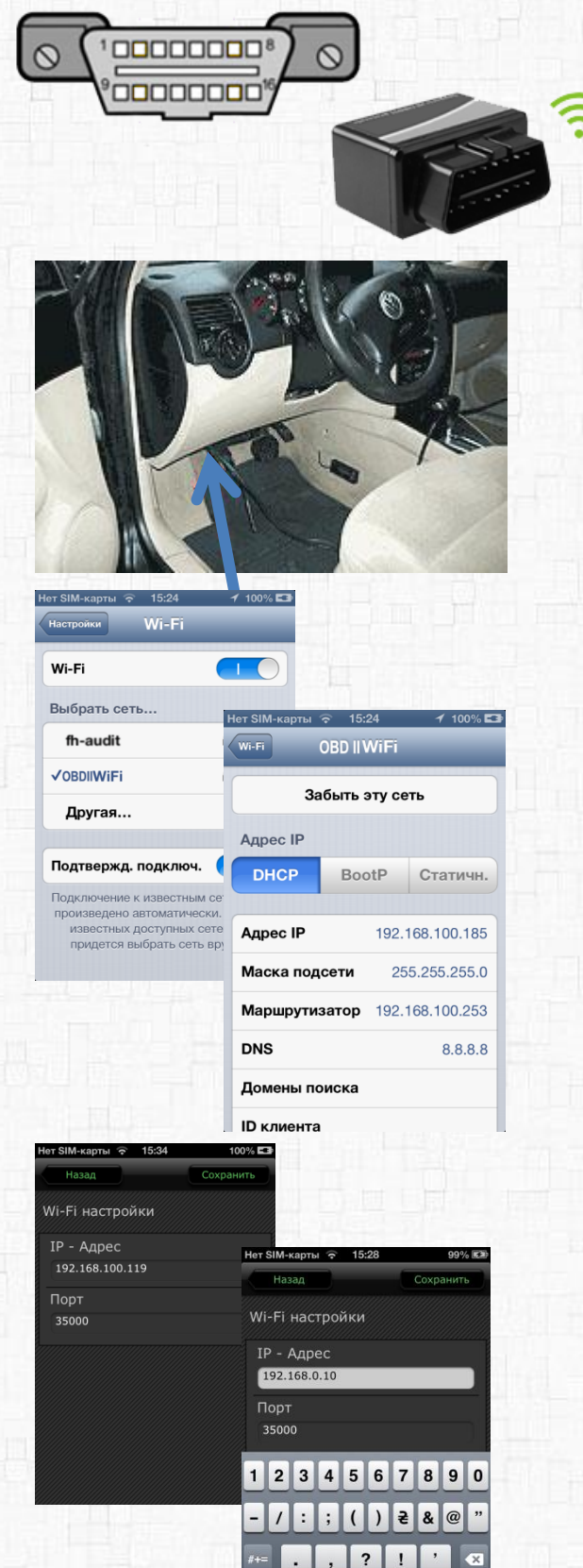

АВС 🌐

space

- Подключите OBD-II Wi-Fi адаптер к OBD-II разъему вашего автомобиля (обычно он находится под рулем).
  Запустите двигатель автомобиля и дождитесь зеленого свечения на Wi-Fi устройстве.
- На своем iPhone устройстве перейдите в Настройки (Settings), выберите подключиться к сети Wi-Fi.
- После подключения к Wi-Fi, перейдите в расширенные настройки:
  Установите

Адрес IP : Static. Адрес IP : 192.168.0.11 Маска подсети: 255.255.255.0 Выберите имя устройства для подключения Wi-Fi Выйдите из настроек.

 Перейдите в приложение OBD Car Doctor > Настройки (Settings), где настройте следующее:
IP – Адрес: 192.168.0.10
Порт: 35000
Кликните «Сохранить» и «Выйти»

### 2. Запустите двигатель.

3. Просматривайте параметры автомобиля.

Мы рекомендуем ознакомиться с короткой видео-инструкцией по настройке приложения.

Смотреть видео

Доступно в

App Store

## OBD Car Doctor Общая информация

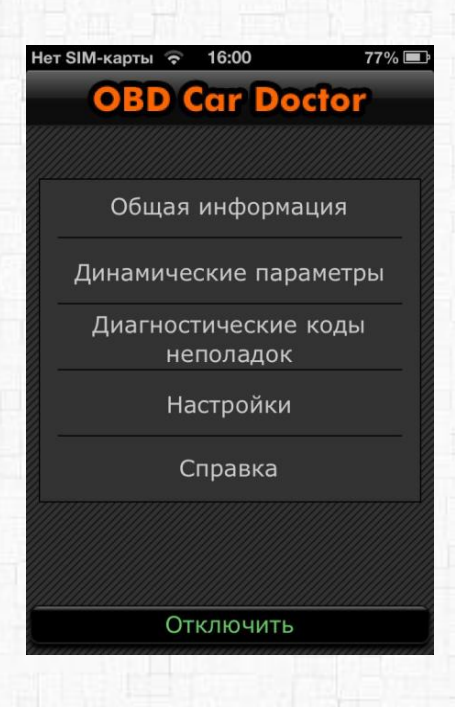

| Нет SIM-карты ᅙ 15 | :25 99% 🖾                           |
|--------------------|-------------------------------------|
| Назад              | Отправить                           |
| Общая информа      | ация                                |
| Устройство         | PnnWiFi                             |
| OBD протокол       | 9 - ISO 15765-4<br>CAN (29 bit, 250 |
| Адаптер            | N/A                                 |
| Описание           | N/A                                 |
| OBD Стандарт       | Нет данных!                         |
| Марка автомобил    | я N/A                               |
| Модель автомоби    | ля N/A                              |
| Год выпуска        | N/A                                 |
| Объем двигателя    | N/A                                 |

После того, как вы установили адаптер и настроили приложение на своем смартфоне, можно приступить к его использованию.

Кликните иконку и на вашем смартфоне, перед вами откроется главный экран приложения OBD Car Doctor.

Вам доступны следующие опции:

«Общая информация» «Динамические параметры» «Диагностические коды неполадок» «Настройки» «Справка»

**4.1. Опция «Общая информация»** позволяет просматривать общую информацию о устройствах и авто :

- Устройство название Wi-Fi адаптера
- ОВD протокол
- Адаптер версия адаптера
- Описание
- OBD II Стандарт вашего авто
- Марка автомобиля
- Год выпуска
- Объем двигателя
- Комментарий

Параметры автомобиля можно добавить в опции Настройки (см. стр. 11).

## **OBD Car Doctor**

### Динамические параметры

Нет SIM-карты 🛜 16:00

**OBD Car Doctor** 

Общая информация

Динамические параметры

Диагностические коды неполадок Настройки

Справка

Отключить

нет SIM-карты ᅙ 13:08

Индикатор ошибок

Сохраненные параметры

Режим работы системы топливной

Расчетная нагрузка на двигатель

Температура охлаждающей

Краткосрочная топливная

коррекция (STFT) Банк 1

коррекция (LTFT) Банк 1

Нет SIM-карты 🛜 13:09

Обороты двигателя

Назад

двигатель

Нет SIM-карты ᅙ 11:40

Расчетная нагрузка на

Назад

Динамические параметры

Назал

коррекции

жидкости

77%

68%

68% 🔳

66.67

Время ответа: 142.02 мс

Режим работы системы

топливной коррекции

Нет SIM-карты 🛜 15:26

53% 🔳

99% 🛤

**4.2. Опция «Динамические параметры»** отображает список **/** считываемых динамических параметров двигателя.

При нажатии на название команды открывается ее расширенный вид со значением в реальном времени.

Перечень поддерживаемых команд варьируется зависимо от автомобиля. Наводим список основных из них:

- режим работы системы топливной коррекции (PID 03 Fuel system status). При значении "Closed Loop" система работает в режиме обратной связи (замкнутой петли), при этом данные с датчика кислорода используются для корректировки топливоподачи. При значении "Open Loop" данные с датчика кислорода не используются для корректировки топливоподачи;
  - расчетная нагрузка на двигатель (PID 04 Calculated Load);
  - *температура охлаждающей жидкости* (PID 05 Coolant temperature);
- краткосрочная коррекция подачи топлива по банку 1/2 (PID 06/08 Short Term Fuel Trim Bank 1/2);
- долгосрочная коррекция подачи топлива по банку 1/2 (PID 07/09 Long Term Fuel Trim Bank 1/2);
- давление топлива (PID 0A Fuel pressure);
  - давление во впускном коллекторе (PID OB Manifold pressure);
- обороты двигателя (PID OC Engine speed RPM);
- скорость автомобиля (PID 0D Vehicle speed);
- у угол опережения зажигания (PID OE Ignition Timing Advance);
- температура всасываемого воздуха (PID OF Intake Air Temperature);
  - расход воздуха (PID 10 Air Flow);
- положение дроссельной заслонки (PID 11 Throttle position);
- режим работы системы подачи дополнительного воздуха (PID 12 Secondary Air Status);
- наличие датчиков кислорода (PID 13 O2 sensors present);
- *данные с датчика кислорода* №1/2/3/4 по банку 1/2 (PID 14-1B O2 Sensor 1/2/3/4 Bank 1/2 Volts);
- а также множество других параметров (зависит от конкретного авто).

9

## OBD Car Doctor Диагностические коды неполадок

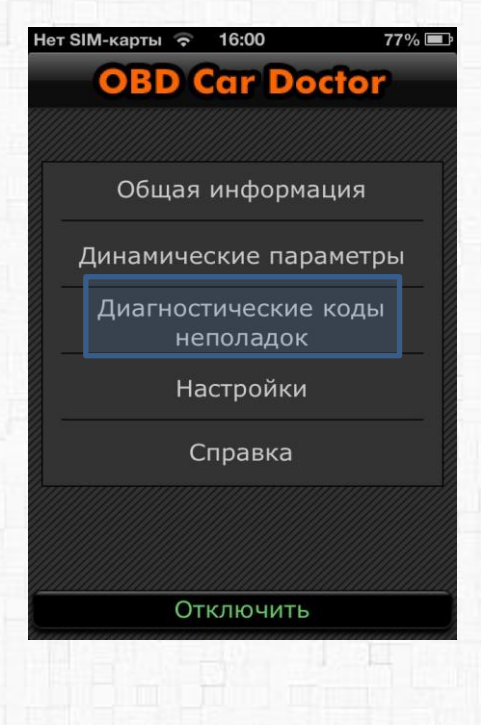

**4.3.** «Опция «Диагностические коды неполадок» отображает:

- список возможных кодов неполадок (при их наличии),
- позволяет очистить коды ошибок при необходимости
- отправить диагностические коды на e-mail разработчикам или любой другой e-mail.

| Нет SIM-карты 🗢 15:26 99% 🖾                         | No SIM 🗢 12:06 61% 🖾               | Нет SIM-карты 🗢 15:26 99% 🖾  |
|-----------------------------------------------------|------------------------------------|------------------------------|
| Назад                                               | Cancel Log_File Send               | Назад                        |
| Диагностические коды неполад                        | To: i.islyamova@pnn.in.ua & 1 more | Диагностические коды неполад |
| P0420 Catalyst System Efficiency<br>Below Threshold | Cc/Bcc, From: v.romanuk@icloud.com |                              |
| P0430 Catalyst System Efficiency<br>Below Threshold | Subject: Log_File                  |                              |
| P0420 Catalyst System Efficiency<br>Below Threshold |                                    |                              |
| P0430 Catalyst System Efficiency<br>Below Threshold | Log File.txt                       |                              |
| Очистить Отправить                                  |                                    | Очистить Отправить           |

## **OBD Car Doctor** Настройки

#### Настройки

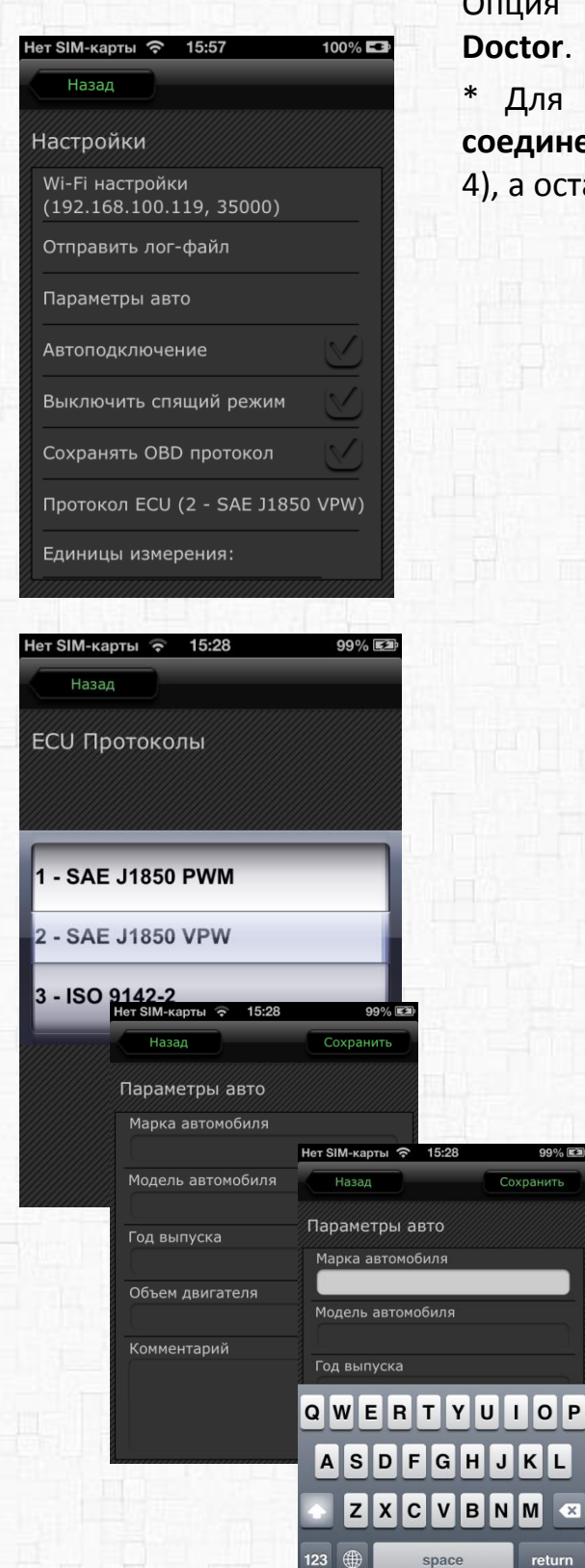

### 4.4. Опция «Настройки»

Опция Настройки поможет вам настроить OBD Car Doctor.

Для быстрого старта достаточно настроить Wi-Fi соединение – выбрать спряженный адаптер (стр. 7, п. 4), а остальные настройки оставить по умолчанию.

Для более тонкой настройки вы можете изменить:

- Wi-Fi настройки введите Wi-Fi параметры (см. стр. 7 пункт 4);
- Отправить лог запись параметров работы приложения для отправки разработчикам
- авто Марка Параметры автомобиля, модель, год выпуска, объем двигателя(sm3).
- Автоподключение подключаться к Wi-Fi автоматически
- Выключить спящий требует режим перезапуска приложения;
  - OBD Сохранить протокол последний протокол, К которому было успешно произведено подключение (для быстрого подключения);
- Протокол ЕСИ (Автопоиск) рекомендуется ставить Автопоиск, но если Вы знаете протокол Вашего авто, можете выбрать из списка;

#### Единицы измерения:

99%

space

- английские (миль/ч) или
- метрические (км/ч);

Переподключение – переподключать при потери связи

|                                      | Справка                    |            |                            |    |
|--------------------------------------|----------------------------|------------|----------------------------|----|
| Нет SIM-карты                        | a 15:24 1                  | 100% ⊑€    |                            |    |
| Настройки                            | Wi-Fi                      |            |                            | 4. |
| Wi-Fi                                |                            |            |                            | C  |
| Bufpath of                           | TL                         |            |                            |    |
| fh-audit                             | - IB                       | ~ •        |                            |    |
|                                      | Нет SIM-карты 🗢            | 15:24      | ≠ 100% I                   | -  |
|                                      | Wi-Fi Ol                   | BD II WiFi |                            |    |
| Другая                               | 2-6                        |            |                            |    |
| Подтвержи                            | 336                        | ыть эту с  | еть                        |    |
| Подключени                           | Адрес ІР                   |            |                            |    |
| произведено<br>известны:<br>придется | DHCP                       | BootP      | Статичн.                   | .) |
|                                      | Адрес IP                   | 192.       | 168.100.185                |    |
|                                      | Маска подсе                | ети 2      | 55.255.255.0               |    |
|                                      | Маршрутиза                 | тор 192.   | 168.100.253                |    |
|                                      | DNS                        |            | 8.8.8.8                    |    |
|                                      | Домены пои                 | ска        |                            | Ŀ  |
|                                      | ID клиента                 |            |                            |    |
|                                      |                            |            |                            |    |
| leт SIM-карты 🧟                      | 15:34                      | 100% 💶     |                            |    |
| Назад                                | Cox                        | ранить     |                            |    |
| Wi-Fi настро                         | ойки                       |            |                            |    |
| IP - Адрес<br>192.168.100            | Нет SIM-карты 📀            | 15:28      | <b>99% </b> 🖾<br>Сохранить | Þ  |
| Порт                                 |                            |            |                            |    |
| 35000                                | WI-FI настрои              | ики        |                            |    |
|                                      | IP - Адрес<br>192.168.0.10 |            |                            |    |
|                                      | Порт                       |            |                            |    |
|                                      | 33000                      |            |                            | ł  |
|                                      | 1234                       | 567        | 890                        |    |
|                                      | -/:;                       | ()₹        | & @ "                      |    |
|                                      | #+= . ,                    | ?!         | , ×                        |    |
|                                      | ABC                        | space      | return                     |    |
|                                      |                            |            |                            |    |

## OBD Car Doctor Справка

#### 4.5. Опция «Справка»

Содержит информацию о настройке приложения.

- Подключите OBD-II Wi-Fi адаптер к OBD-II разъему вашего автомобиля (обычно он находится под рулем).
- Запустите двигатель автомобиля и дождитесь зеленого свечения на Wi-Fi устройстве.
- На своем iPhone устройстве перейдите в Настройки (Settings), выберите подключиться к сети Wi-Fi.
- **4.** После подключения к Wi-Fi, перейдите в расширенные настройки:

Установите

Адрес IP : Static. Адрес IP : 192.168.0.11 Маска подсети: 255.255.255.0 Выберите имя устройства для подключения Wi-Fi

Выйдите из настроек.

Перейдите в приложение OBD Car Doctor
Настройки (Settings), где настройте

следующее: IP – Адрес: 192.168.0.10

Порт: 35000

Кликните «Сохранить» и «Выйти»

### 2. Запустите двигатель.

3. Просматривайте параметры автомобиля.

Мы рекомендуем ознакомиться с короткой видео-инструкцией по настройке приложения.

Смотреть видео

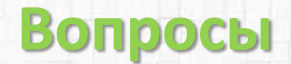

#### 1. Поддерживает ли моя машина OBD-II-стандарты?

Следующие факторы указывают соответствие авто OBD-II стандарту:

- наличие 16-контактного диагностического разъема (DLC Diagnostic Link Connector) трапециевидной формы (под приборной панелью со стороны водителя; разъем может быть открыт или закрыт крышкой с надписью "OBD-II", "Diagnose" и т.п.).
- Информация в технической документации к данному автомобилю о его соответствии OBD-II стандарту
- идентификационные таблички на автомобиле «OBD-II compliant», «OBD-II certified»;

Также, смотрите страницу 4, Требования.

## 2. Диагностический разъем. Что это? Как найти диагностический разъем в машине?

16-контактный диагностический разъем (DLC – Diagnostic Link Connector) трапециевидной формы (под приборной панелью со стороны водителя в пределах 16 дюймов от рулевого колеса; разъем может быть открыт или закрыт крышкой с надписью "OBD-II", "Diagnose" и т.п.

Также, смотрите страницу 6, Начало работы с приложением.

#### 3. Что такое DTC?

OBD-II поддерживает стандарт SAE J2012, в котором прописаны соответствующие этой системе коды неисправностей (DTC – Diagnostic Trouble Code). OBD-II-коды имеют единый формат - структура их письменного обозначения однотипна – одна латинская буква и четыре арабские цифры (в иных случаях допустимо также использование букв). Однако, по их расшифровкам подразделяются на две большие группы - основные (generic) коды и дополнительные (расширенные, extended) коды. Основные коды жестко стандартизированы и их расшифровка одинакова для всех автомобилей, поддерживающих OBD-II. При этом надо понимать, что это не означает, что один и тот же код вызывается на разных автомобилях одной и той же "реальной" неисправностью (это зависит от особенностей конструкции как разных марок и моделей авто, так и разных автомобилей одной модели)! Дополнительные коды различаются по разным маркам автомобилей и были введены автопроизводителями специально для расширения возможностей диагностики.

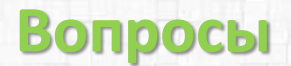

### 4. Как подключить приложение OBD Car Doctor к машине?

- 1. Подключите OBD-II Wi-Fi адаптер к OBD-II разъему вашего автомобиля.
- **2.** Запустите двигатель автомобиля и дождитесь зеленого свечения на Wi-Fi устройстве.
- **3.** На своем iPhone устройстве перейдите в Настройки (Settings), выберите подключиться к сети Wi-Fi.

### **4.** После подключения к Wi-Fi, перейдите в расширенные настройки: Установите

Адрес IP : Static.

Адрес IP : 192.168.0.11

Маска подсети: 255.255.255.0

Выберите имя устройства для подключения Wi-Fi

Выйдите из настроек.

5. Перейдите в приложение OBD Car Doctor > Настройки (Settings), где настройте следующее:

IP – Адрес: 192.168.0.10

Порт: 35000

Кликните «Сохранить» и «Выйти»

- 6. Запустите двигатель.
- 7. Приступайте к использованию приложения.

Смотрите страницу 7, Подключение и настройка OBD Car Doctor

### 5. Не удается установить Wi-Fi соединение с адаптером?

- 1. Убедитесь, что OBD II адаптер установлен правильно, включите зажигание и проверьте горит ли лампочка на адаптере.
- 2. Убедитесь, что в Настройках Wi-Fi выбран именно OBD II Wi-Fi адаптер (см. стр. 7 пункт 4).

Если выполнены все вышеперечисленные рекомендации, а соединение установить не удалось, попробуйте перезапустить все устройства, достать адаптер из разъема, выключить и включить Wi-Fi, повторить настройку приложения.

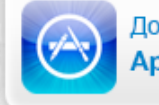

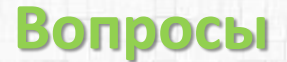

#### 6. Есть Wi-Fi сеть но не определен протокол ECU, что делать?

Возможно Ваш автомобиль не поддерживает стандарт OBD II, в этом случае перейдите в **Настройки** приложения > **Отправить лог-файл** (где подробно опишите проблему с которой вы столкнулись перед прикрепленным .txt файлом есть возможность ввода текста),

после чего нажмите Отправить сообщение и отправьте лог нам. На основе результатов логирования мы найдем решение в Вашем конкретном случае.

| Нет SIM-к | арты 穼             | 15:57         | 100% 🖙       |
|-----------|--------------------|---------------|--------------|
| Наза      | ад                 |               |              |
| Настро    | ойки               |               |              |
| Wi-Fi (   | настройк<br>№SIM ஒ | и<br>12:06    | 61% 🛤        |
| Отпра     | Cancel             | Log_Fil       | e Send       |
| Парам     | Cc/Bcc, F          | rom: v.romanu | k@icloud.com |
| Автоп     | Subject: L         | og_File       |              |
| Выклк     |                    |               |              |
| Сохра     | Log File.txt       |               |              |
| Прото     |                    |               |              |
| Едини     |                    |               |              |
|           |                    |               |              |

#### 7. Будет ли OBD Car Doctor работать на моем телефоне или планшете?

**OBD Car Doctor iPhone** доступен для устройств iOS 5.0 и более поздних версий: iPhone 3GS, iPhone 4, iPhone 4S, iPhone 5, iPod touch, iPad, приложение оптимизировано под iPhone 5.

#### 8. Есть ли какие-то рекомендации для получения данных?

Для получения данных мы рекомендуем избегать одновременного запуска нескольких программ чтения OBD, водителю нужно убедиться, что другие приложения не держат в активном состоянии подключение к OBD.

#### 9. Каков принцип работы приложения?

Принцип работы приложения - чтение динамических параметров из блока управления двигателем (ECU) автомобилей поддерживающих стандарт OBD-II, а также поддержка чтения данных для машин с несколькими ECU.

#### 10. Какие ОВD параметры я могу просмотреть при помощи приложения?

Смотрите страницу Введение – сравнительная таблица всех поддерживаемых параметров.

#### 11. Как мне обновить приложение до pro-версии?

В данный момент доступна базовая версия приложения OBD Car Doctor, которое доступно для скачивания на Appstore.

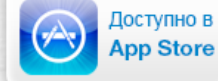

## Аварийные ситуации

В случае возникновения ошибок при работе приложения OBD Car Doctor, не описанных в данном руководстве, необходимо обращаться к сотрудникам компании PNN, подразделения технической поддержки.

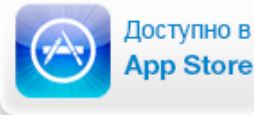